# Protéger le blog par un mot de passe

Si l'on souhaite que l'accès au blog soit limité, il est possible d'ajouter une extension à Dotclear protégeant l'accès par un mot de passe.

| Zone d'accès restreint - Mozilla Fin<br>Fichier Édition Affichage Historie | <b>refox</b><br>que Marque-pages Outils ? | that is passibly in This is countried. Manual is                                                                                | and the second second |         |
|----------------------------------------------------------------------------|-------------------------------------------|----------------------------------------------------------------------------------------------------|-----------------------|---------|
| Zone d'accès restreint                                                     | +                                         | the set and the set of the set                                                                                                  |                       |         |
| 🔶 🛞 blogs.ac-amiens.fi                                                     | index.php?                                |                                                                                                    | 😭 ⊽ C 🛛 🕄 ▾ Google    | ۶ 🛐 🛊 ۹ |
|                                                                            |                                           | Blog privé<br>Vous avez besoin du mot de passe pour visualiser le blog.<br>Mot de passe :ok<br>Activer la connexion automatique |                       |         |

# <u>Télécharger l'extension</u> (pages 2 et 3)

Installer l'extension (page 4 et 5)

Configurer l'extension (page 6)

## **Télécharger l'extension**

Aller sur le site des extensions de Dotclear. Choisir « Plugins » ; « Tous les plugins de Dotclear 2 » ; écrire « mot de passe » dans le champ de recherche ; choisir l'extension 🔒 . Lien direct. (http://plugins.dotaddict.org/dc2/details/private). Private mode 1.7 Protect your blog with a pass word privateMode-shot-admin.png Laboratoire Dotclear > Mode prive C Actual is mode into B/ES\*C. # DHEEL C&/B. Blog privé tus aver beaue do ror de passe peur viscaliter la bing Cliquer sur télécharger. Syndication Bill den bebette E fit data comme Informations techniques 23 Ouverture de plugin-private-1.7.zip Version du plugin : 1.7 Vous avez choisi d'ouvrir : Version minimale de Dotclear : 2.2 🔒 plugin-private-1.7.zip Licence : GNU GPL v2 qui est un fichier de type : Compressed (zipped) Folder Support : Forum Dotclear à partir de : http://plugins.dotaddict.org Que doit faire Firefox avec ce fichier ? Télécharger Ouvrir avec Explorateur Windows (défaut) Ŧ Enregistrer le fichier Choisir « Enregistrer le <u>T</u>oujours effectuer cette action pour ce type de fichier. fichier ». OK Annuler

Enregistrer le fichier zip dans le dossier de son choix sur son ordinateur.

Voici comment faire avec Mozilla Firefox si le dossier de téléchargement ne s'ouvre pas directement.

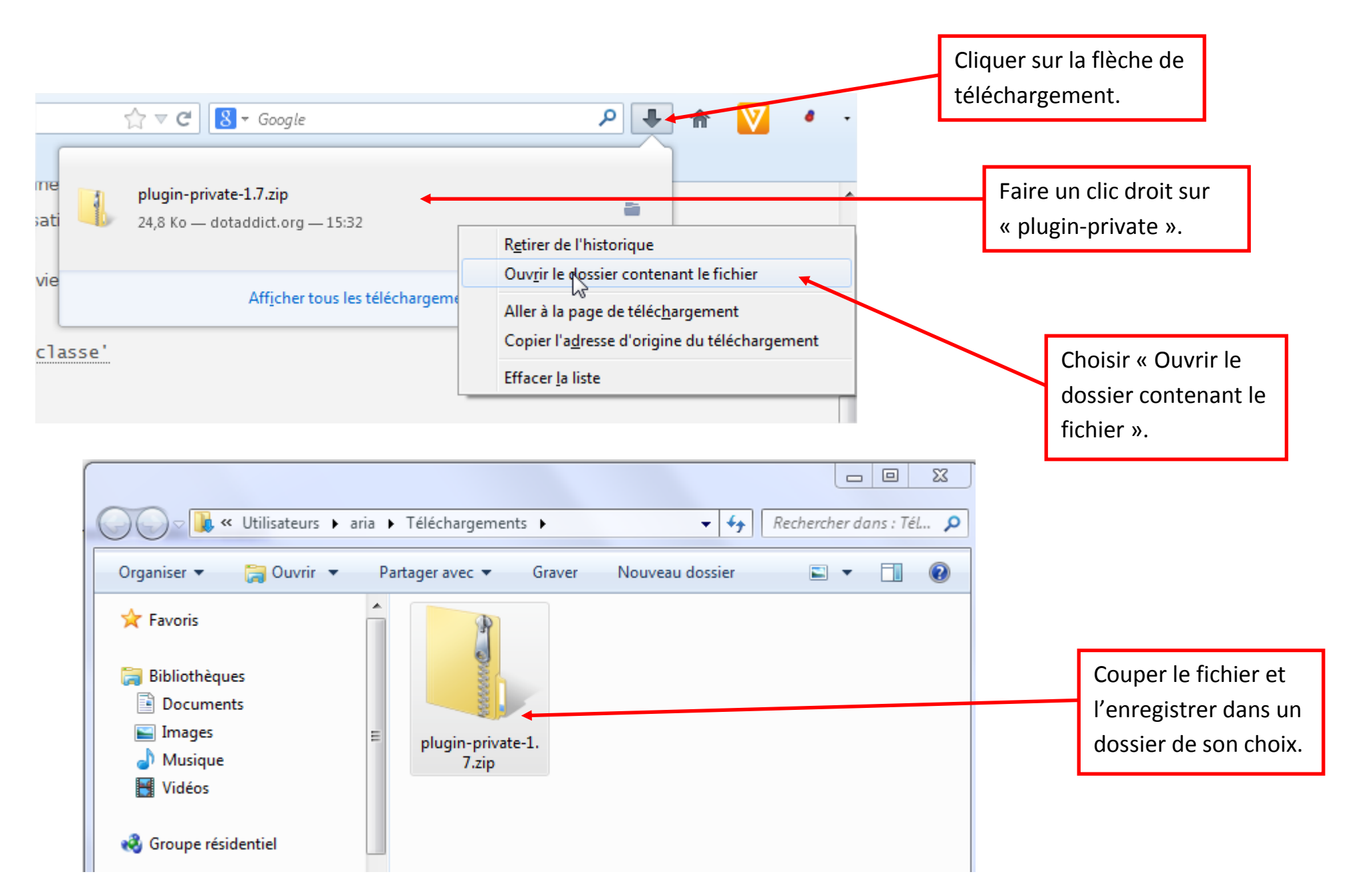

## **Installer** l'extension

Se connecter à l'interface administrateur du blog.

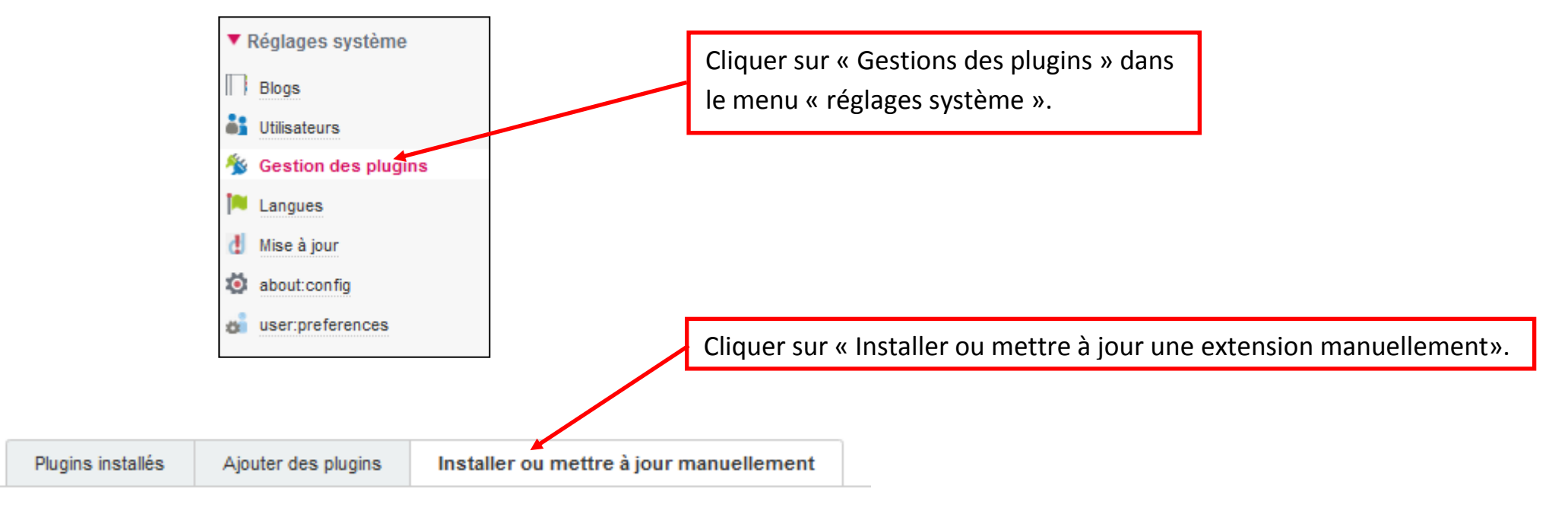

#### Ajouter des plugins depuis un package

Vous pouvez installer des plugins en déposant ou téléchargeant des fichiers zip.

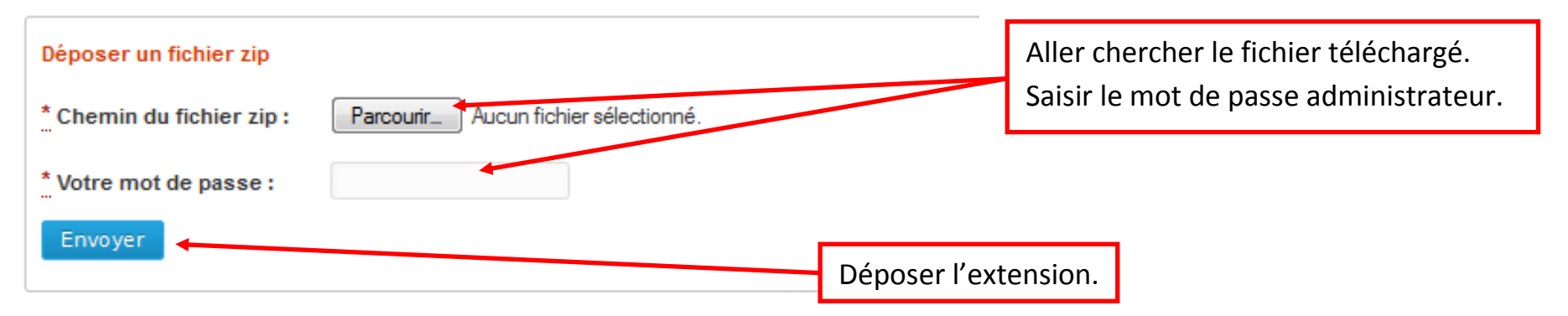

| P                                                                         | lugins installés             | Ajouter de | es plugins | Installer ou mettre à jour manuellement   |                                             |                |  |  |  |  |  |
|---------------------------------------------------------------------------|------------------------------|------------|------------|-------------------------------------------|---------------------------------------------|----------------|--|--|--|--|--|
| Plugins activés                                                           |                              |            |            |                                           |                                             |                |  |  |  |  |  |
| Vous pouvez configurer et gérer les plugins installés depuis cette liste. |                              |            |            |                                           |                                             |                |  |  |  |  |  |
| Nom: Version                                                              |                              | Version    | Details    | Action                                    | Action                                      |                |  |  |  |  |  |
| ۲                                                                         | about:config                 |            | 0.5        | Gestion des directives de configuration o | jes blogs 🗾 Désact                          | iver Supprimer |  |  |  |  |  |
| S.                                                                        | <ul> <li>Akismet</li> </ul>  |            | 1.1        | Interface Akismet pour Dotclear           | Zo Désact                                   | iver Supprimer |  |  |  |  |  |
| <b>†</b>                                                                  | <ul> <li>Antispam</li> </ul> |            | 1.4.1      | Antispam générique pour Dotclear          | Contract Désact                             | iver Supprimer |  |  |  |  |  |
| Ś                                                                         | attachments                  |            | 1.1        | Gestion des fichiers attachés             | Contract Désact                             | iver Supprimer |  |  |  |  |  |
| Ś                                                                         | Blowup Config                |            | 1.2        | Configurer votre thème Blowup             | En cliquant sur l'onglet « Plugins 🧖 Désact | iver Supprimer |  |  |  |  |  |
| Ś                                                                         | dcLegacy                     |            | 1.0        | Plugin de compatibilité pour Dotclear     | installés », on voit que la nouvelle        | iver Supprimer |  |  |  |  |  |
| Ś                                                                         | Fair Trackbacks              |            | 1.1        | Contrôle de validité des rétroliens       | ovtension " Mode privé » a bien             | iver Supprimer |  |  |  |  |  |
| 62                                                                        | Gestionnaire d'é             | vénements  | 2013.07.10 | Add period to your posts                  | extension « woode prive » a bien            | iver Supprimer |  |  |  |  |  |
| <b>%</b>                                                                  | Import / Export              |            | 3.2        | Importez et exportez votre blog           | ete installee. di Désact                    | iver Supprimer |  |  |  |  |  |
| 8                                                                         | Liste des liens              |            | 1.3.1      | Gestion de votre liste de liens           | C Désact                                    | iver Supprimer |  |  |  |  |  |
| 4                                                                         | Maintenance                  |            | 1.3.1      | Maintenez votre installation              | Zo Désact                                   | iver Supprimer |  |  |  |  |  |
| 1                                                                         | Mode privé                   | ]          | 1.7        | Protect your blog with a password         | Désact                                      | íver Supprimer |  |  |  |  |  |
| Ø                                                                         | Mots-clés                    |            | 1.2.1      | Mots-clés pour les billets                |                                             | iver Supprimer |  |  |  |  |  |
|                                                                           | Pages                        |            | 1.3        | Publie des billets comme de simples page  | is web 💋 Désact                             | iver Supprimer |  |  |  |  |  |

## **Configurer l'extension**

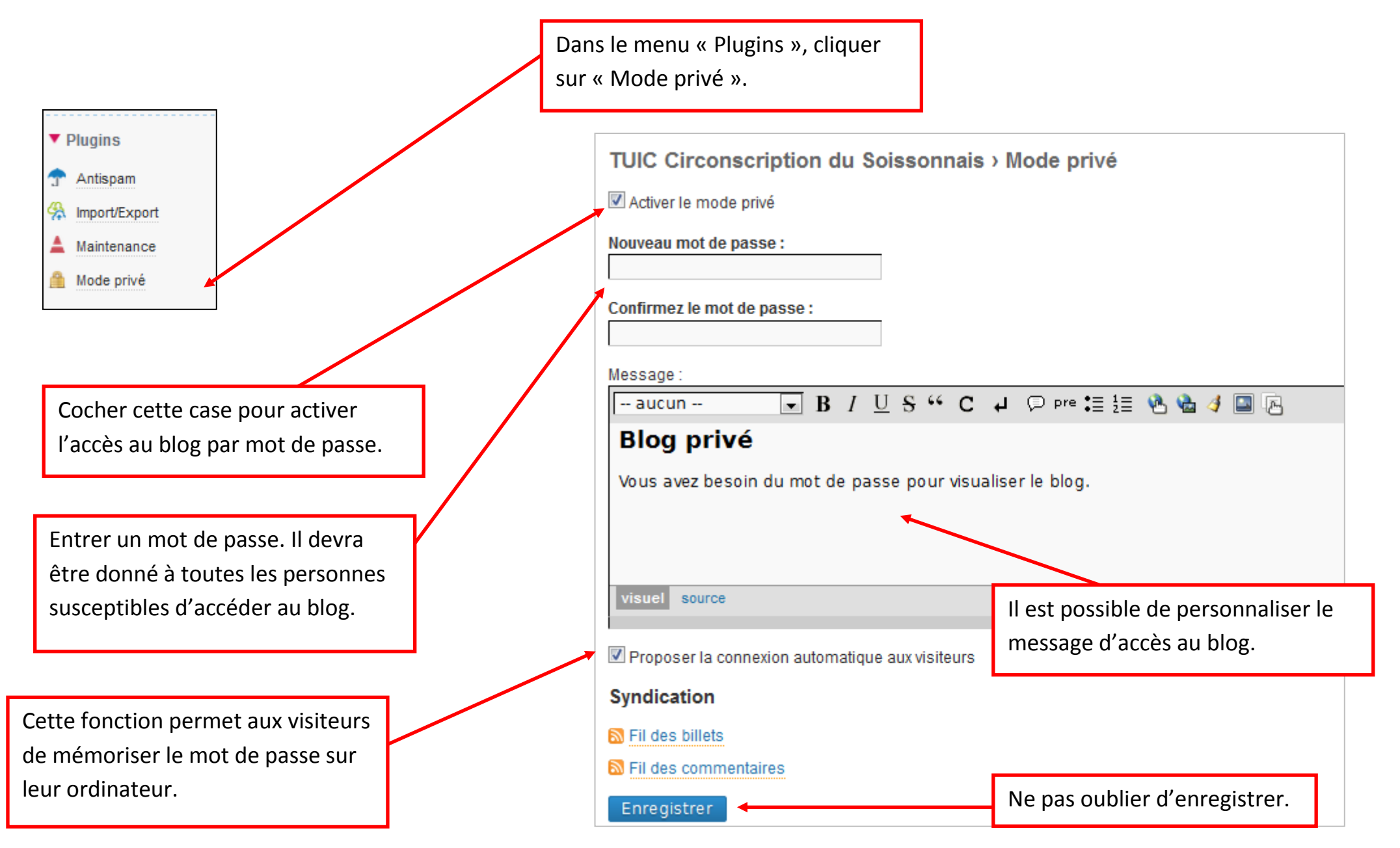